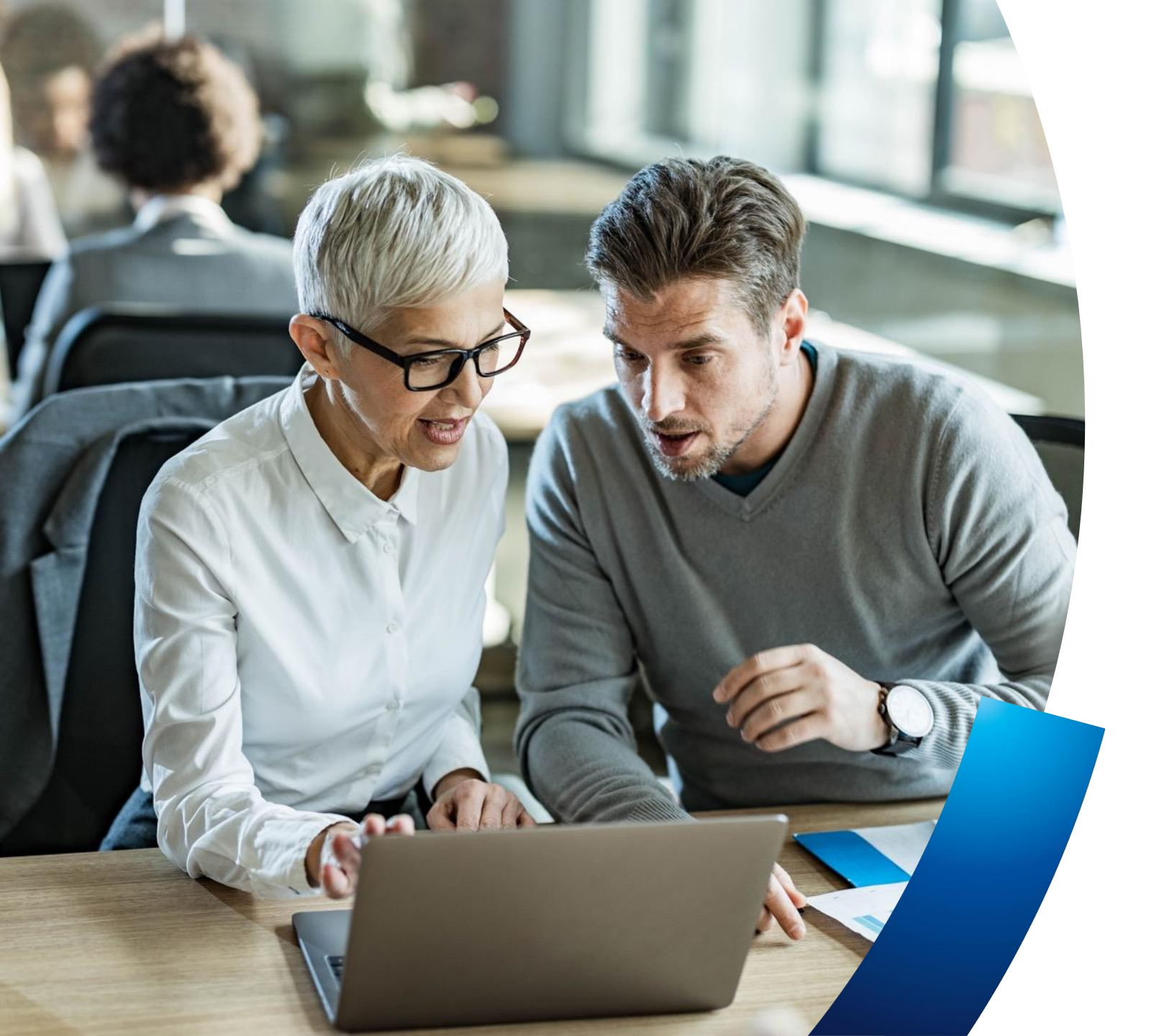

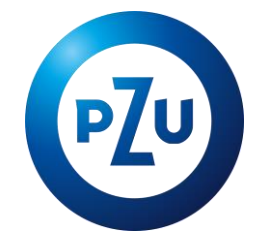

# P Plus oraz pakiety dodatkowe PZU na Życie Plus

Instrukcja przystępowania w mojePZU

Biuro Sprzedaży Ubezpieczeń Grupowych

# Założenie konta w mojePZU

- 0.0

I-mail

🕢 maataa

Zaloguj się

0 8 маријани рекранијара

Kup wirydę lekarską

6.0

PZU Auto

THE O Q STURY

Co chcesz kupić online w PZU?

10

Pakiety profilaktyczne

190

四外

PZU Wojażer

nPZU

mojePZU mobile Protest aciliacije se selapu Google Play lub kop Store i wygodna kopij się do serwisu.

Pakiety

medyczne

PZU Dom

IKZE

0 ± 0 0 0 =

0

8

PZU Ja Plus

PZU NNW Szkolne

## E-mail z informacją o ofercie

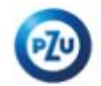

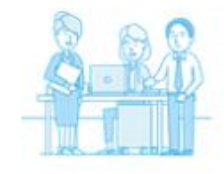

🔶 — — — — ы

#### Dzień dobry,

oraz PZU przygotowali dla Ciebie ofertę

ubezpieczenia grupowego. Już teraz możesz założyć konto w naszym serwisie mojePZU i sprawdzić szczegóły ubezpieczenia.

#### JAK TO ZROBIĆ

1. Kliknij przycisk "Załóż konto"

#### ZAŁÓŻ KONTO

Jeżeli przycisk się nie wyświetla, skopiuj link i wklej go do przeglądarki: https:// moje.pzu.pl/token-registration

2. Wpisz swoje dane oraz jednorazowy kod: kiDm9gVY

Kod jest ważny do 09.07.2022 00:00

 Potwierdź swoje dane i sprawdź szczegóły ubezpieczenia.
 Możesz również dołączyć do ubezpieczenia grupowego, wypełniając papierową deklarację przystąpienia.

Jeśli nie jesteś adresatem tej wiadomości, zignoruj ją.

### Q181310

Z pozdrowieniami Zespół mojePZU Zakład pracy udostępnia ofertę ubezpieczenia pracownikom.

**Pracownik, który posiada już konto** w systemie otrzyma wiadomość z informacją o udostępnieniu oferty.

**Pracownik, który nie posiada jeszcze konta**, otrzyma wiadomość z informacją o udostepnieniu oferty i zaproszeniem do założenia konta.

Udostępnienie oferty składającej się z PPlus oraz pakietów dodatkowych na PNŻ Plus powoduje wysłanie do pracownika dwóch wiadomości e-mailowych. Jeśli pracownik nie posiada konta w mojePZU, otrzyma w sumie dwa jednorazowe kody. **Może skorzystać z dowolnego w procesie rejestracji konta.** 

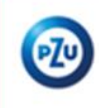

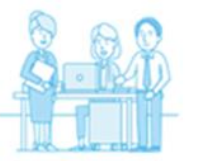

#### Dzień dobry,

na Twoim koncie w serwisie mojePZU czeka na Ciebie oferta ubezpieczenia grupowego. Już teraz przystąp do ubezpieczenia i zapewnij ochronę sobie i swoim najbliższym.

Ofertę przygotował Twój zakład pracy - II

Oferta będzie widoczna w serwisie mojePZU do 11.02.2024 roku.

Jeśli zdecydujesz się przystąpić do ubezpieczenia po tym czasie, skontaktuj się z osobą, która obsługuje ubezpieczenie w Twojej organizacji i poproś, aby ponownie udostępniła Ci ofertę w naszym serwisie mojePZU.

Możesz również dołączyć do ubezpieczenia grupowego, wypełniając papierową deklarację przystąpienia.

#### Zaloguj się i zobacz szczegóły

#### ALOGUJ SIĘ

Jeżeli przycisk się nie wyświetla, skopiuj link i wklej go do przeglądarki: https://moje.pzu.pl

Jeśli nie jesteś adresatem tej wiadomości, zignoruj ją.

6181310

Z pozdrowieniami Zespół moje/PZU

PZU Życie SA

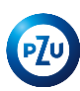

# Założenie konta to tylko 5 prostych kroków

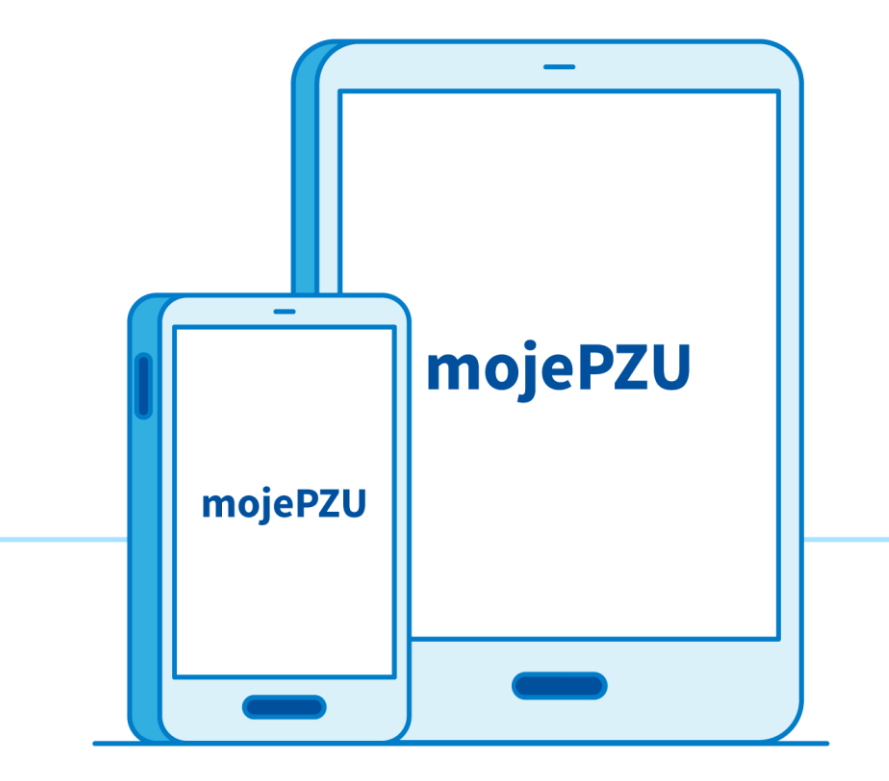

Kliknij w link podany w otrzymanym e-mailu/SMS-ie
 Wprowadź podstawowe dane: imię, nazwisko i PESEL
 Wpisz kod podany w otrzymanym e-mailu/SMS-ie
 Uzupełnij dane kontaktowe oraz oświadczenia
 Wpisz otrzymany kod i dokończ rejestrację

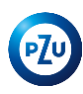

# Wprowadź podstawowe dane:

imię, nazwisko, PESEL oraz jednorazowy kod i kliknij Zarejestruj się

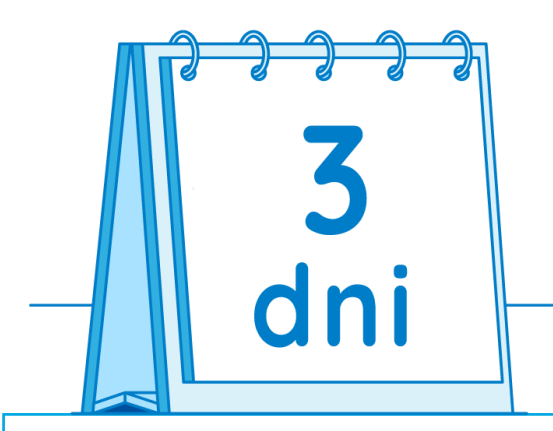

Kod ważny jest **3 dni** od otrzymania wiadomości.

W e-mailu znajdziesz informację do kiedy możesz z niego skorzystać. Jeżeli nie zdążysz zarejestrować się w tym czasie, wystarczy poprosić osobę obsługującą ubezpieczenie w Twojej firmie o ponowne wysłanie kodu.

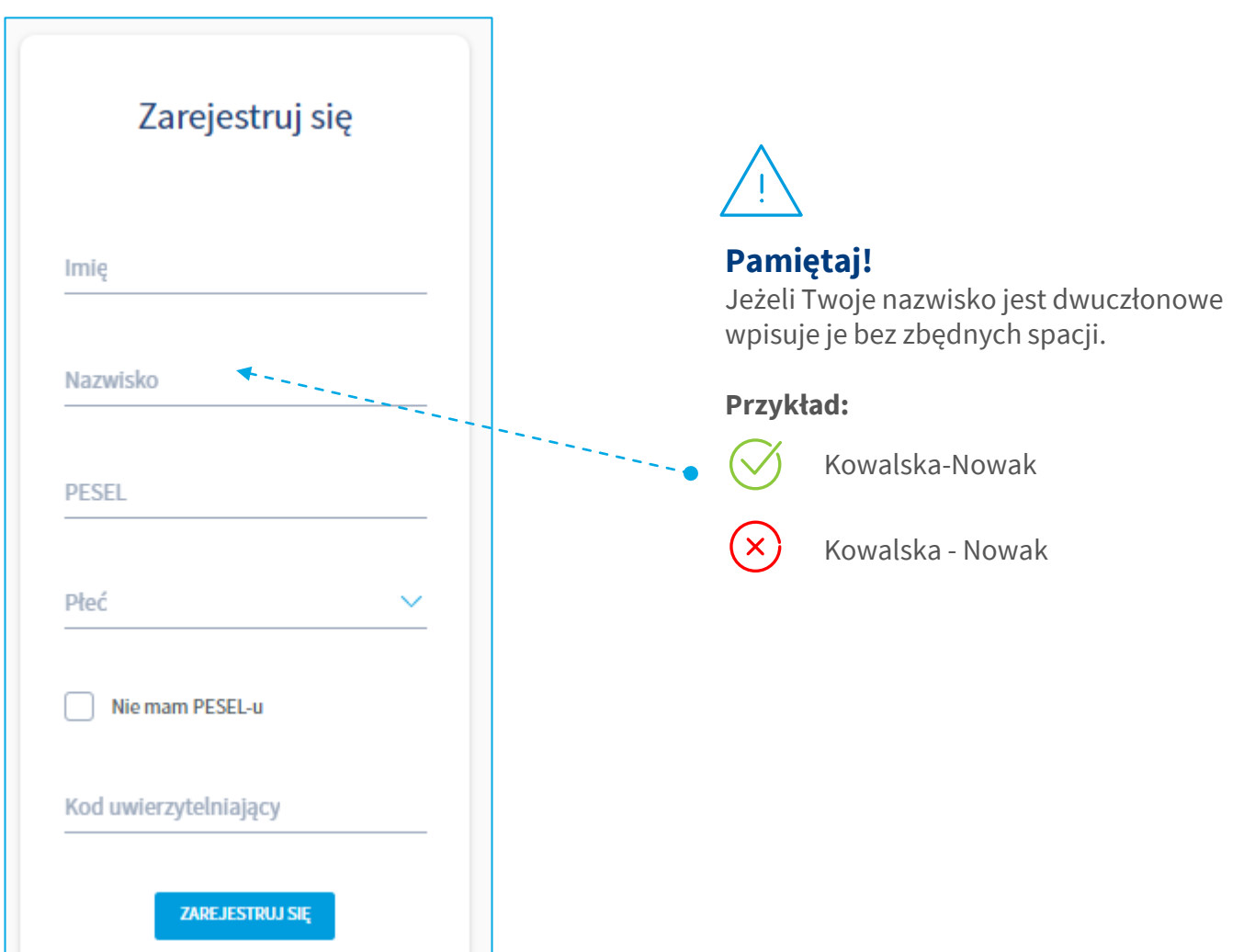

# Jeśli **nie posiadasz numeru PESEL**, wprowadź: imię, nazwisko, datę urodzenia, płeć oraz jednorazowy kod i kliknij Zarejestruj się

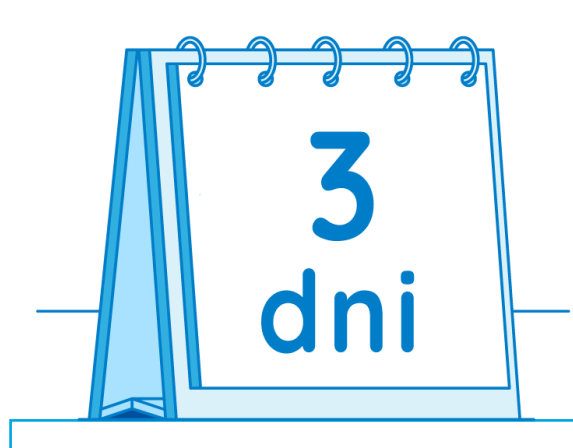

Kod ważny jest **3 dni** od otrzymania wiadomości.

W e-mailu znajdziesz informację do kiedy możesz z niego skorzystać. Jeżeli nie zdążysz zarejestrować się w tym czasie, wystarczy poprosić osobę obsługującą ubezpieczenie w Twojej firmie o ponowne wysłanie kodu.

| Zarejestruj si        | ę          |  |
|-----------------------|------------|--|
| Imię                  |            |  |
| Nazwisko              |            |  |
| INDEWISKU             |            |  |
| Data urodzenia        | THE STREET |  |
| Miejsce urodzenia     |            |  |
| Płeć                  | ~          |  |
| ✓ Nie mam PESEL-u ◄   |            |  |
| Kod uwierzytelniający |            |  |

ZAREJESTRUJ SIĘ

## Pamietaj! Jeżeli Twoje nazwisko jest dwuczłonowe wpisuje je bez zbędnych spacji. Przykład: Kowalska-Nowak Kowalska - Nowak Pamietaj! Użyj tej opcji tylko, gdy nie posiadasz PESEL.

# Uzupełnij dane, ustal hasło logowania, wypełnij oświadczenia

| Dane obowiązkowe<br>To już ostatni krok do założenia konta. Uzupełnij dane,<br>których będziesz używać do logowania |   | Hado musł zawierać co najmniej:<br>• Jedną małą literę<br>• Jedną wielką literę<br>• Jedną cyfrę<br>• znak specjalny<br>• 8 znaków (maksymalnie 64)                                                     |     | W zakresle, w jakim podstawą przetwarzania Pani/Pana danych<br>osobowych jest zgoda, ma Pani/Pan prawo jej wycofania. Zgodę<br>można odwołać w każdym czasie w oddziale lub wysyłając e-mail<br>na adres kontakt@pzu.pl albo pismo na adres PZU, uL Postępu<br>186.05.05 W teorem. W teoremia teoremiania za statująci e |
|----------------------------------------------------------------------------------------------------|---|----------------------------------------------------------------------------------------------------|-----|----------------------------------------------------------------------------------------------------|
| E-mail                                                                                                    |   | Powtórz hasło                                                                                                    |     | raa, oz-o ro warszawa, wycolanie zgody nie wprywa na zgodnost z<br>prawem przetwarzania dokonanego na podstawie zgody przed jej<br>wycofaniem,                                                                                                    |
| Nr telefonu                                                                                                    |   | Zaznacz wszystko     Oświadczam, że zapoznałam/em się z informacją     o przetwarzaniu molch danych osobowych,     zawartą w dostarczonym mi dokumencie     Informacja Administratora danych osobowych. |     | Rejestrując konto, wnioskuję o informację o umowach w roli<br>ubezpieczonego.                                                                                                    |
| Kod pocztowy                                                                                                    |   | Poblerz dokument     Znam I akceptuję Regularnin świadczenia usług<br>drogą elektroniczną.     Poblerz dokument                                                                                         |     | DALEJ                                                                                                    |
| Poczta                                                                                                    |   | Marketing produktów własnych PZU SA<br>Wyświeti treść                                                                                                    | L L |                                                                                                    |
| Miejscowość                                                                                                    |   | Marketing produktów własnych PZU Życie SA<br>Wyświeti treść     Zgoda na udostępnienie danych w celach                                                                                                  |     |                                                                                                    |
| Ulica                                                                                                    |   | marketingowych przez PZU SA spółkom Grupy PZU<br>Wyświeti treść Zgoda na udostępnienie danych w celach<br>marketingowych przez PZU Życie SA spółkom<br>Grupy PZU                                        |     |                                                                                                    |
| Nrdomu                                                                                                    |   | Wyświeti treść                                                                                                    |     |                                                                                                    |
| Nrlokalu                                                                                                    |   | Zgoda na przetwarzanie danych w celach     Wyświeti treść     Zeoda na przetwarzanie danych w celach                                                                                                    |     |                                                                                                    |
|                                                                                                    | - | marketingowych w przypadku braku umowy w<br>PZU Życie SA<br>Wyświeti treść                                                                                                    |     |                                                                                                    |
|                                                                                                    |   | Zgoda na otrzymywanie od PZU SA informacji<br>obsługowych drogą elektroniczną<br>Wyświeti treść                                                                                                    |     |                                                                                                    |

# Wpisz kod i zakończ rejestrację

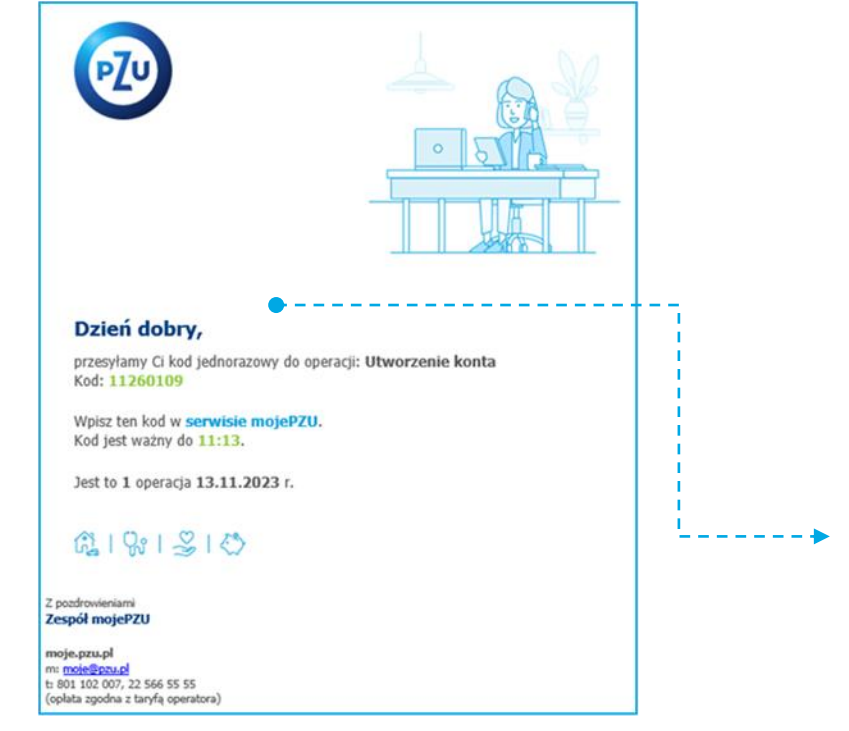

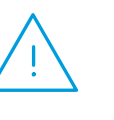

### Pamiętaj!

Kod ważny jest tylko **pół godziny**. W tym czasie należy go użyć, by dokończyć rejestrację.

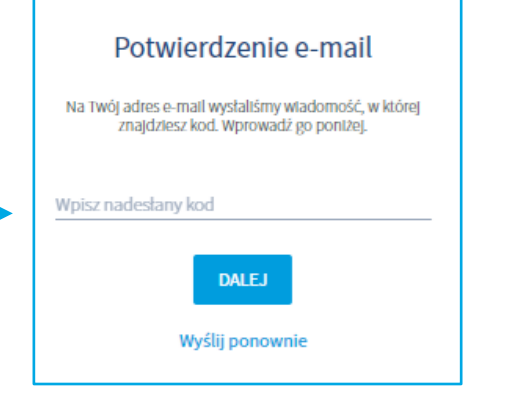

Po zarejestrowaniu w mojePZU otrzymasz wiadomość o utworzeniu konta. Znajdziesz w niej informację o swoim loginie.

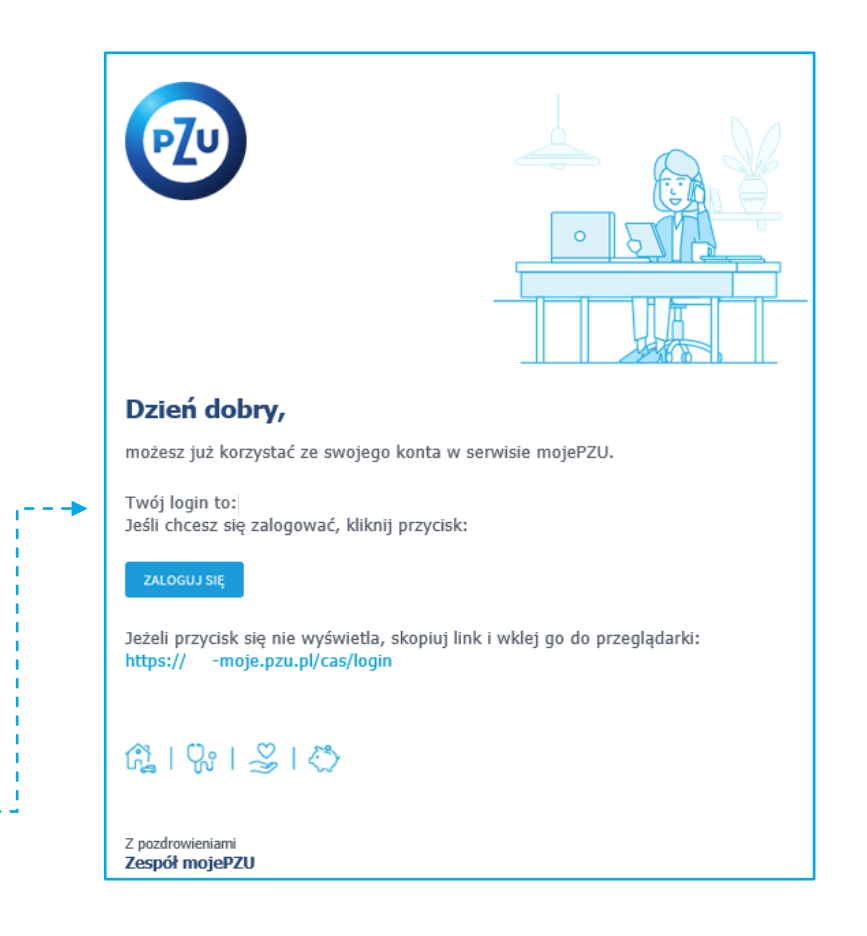

Przystąpienie pracownika

## Oferta w mojePZU

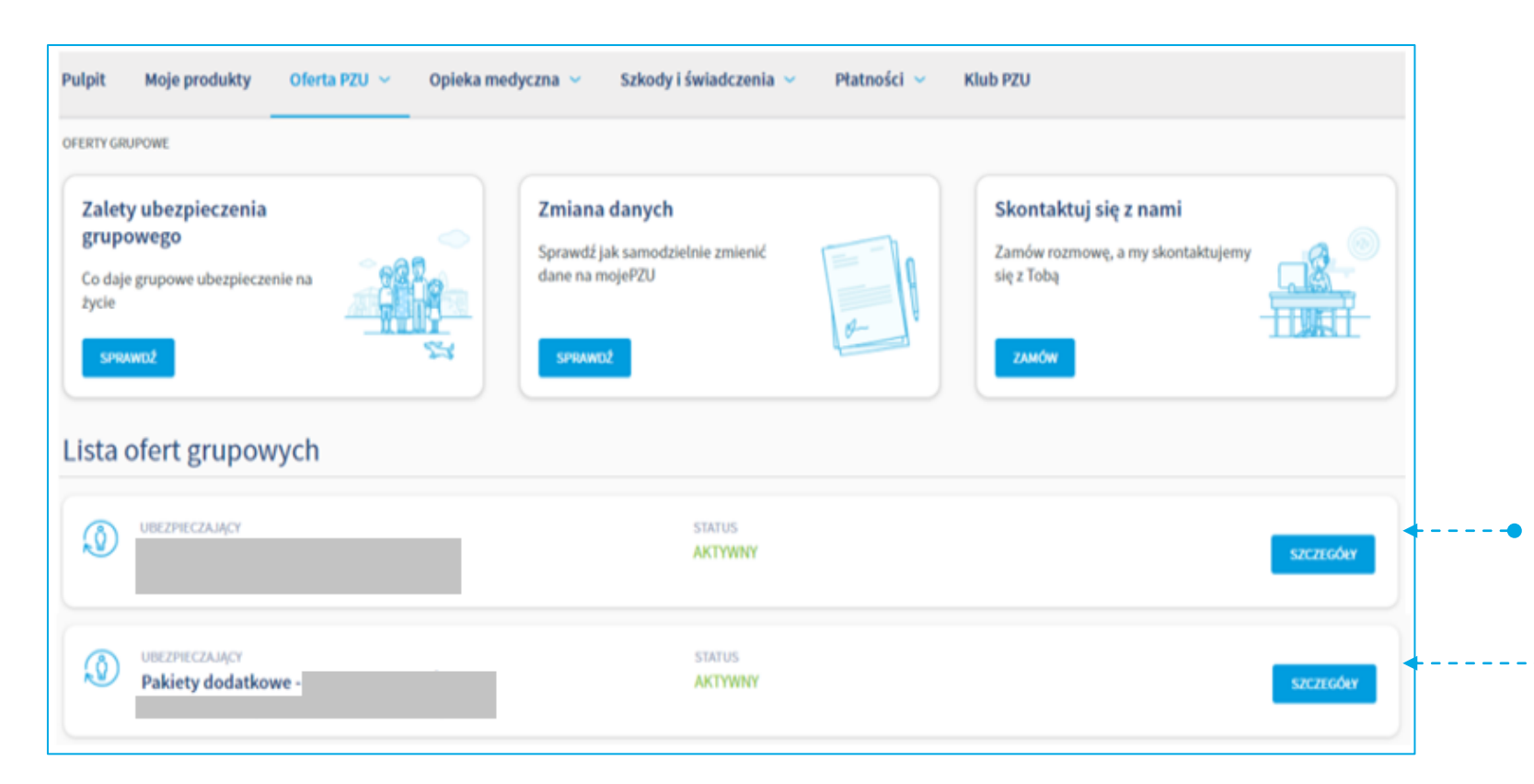

Po zalogowaniu do mojePZU, na ekranie Twoje oferty, w zakładce Ubezpieczenia grupowe **zobaczysz dwie oferty** Twojego zakładu pracy.

**Oferta ubezpieczenia podstawowego** opisana będzie nazwą zakładu pracy zaś **oferta pakietów dodatkowych** – Pakiety dodatkowe – nazwa zakładu pracy.

Aby zobaczyć szczegóły, czyli jakie ubezpieczenia kryją się pod każdą z ofert wystarczy kliknąć przycisk **"SZCZEGÓŁY".** 

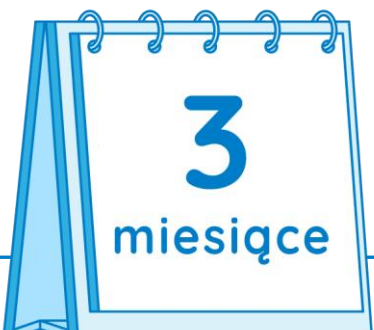

Masz **3 miesiące** od udostępnienia oferty przez zakład pracy, na przystąpienie do ubezpieczenia. **W każdej chwili, po wypełnieniu przez Ciebie formularza przystąpienia,** możesz samodzielnie udostępnić ofertę bliskim, których chcesz również ubezpieczyć.

### Pamiętaj!

Aby ubezpieczyć się w ramach Pakietów dodatkowych **najpierw wypełnij formularz** przystąpienia w ramach oferty podstawowej.

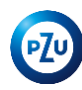

# Przystąpienie do ubezpieczenia podstawowego (PPlus)

Przystąpienie do ubezpieczenia podstawowego wymaga przejścia tylko **3 prostych korków**. **Pamiętaj**, aby móc przystąpić do ubezpieczenia w ramach pakietów dodatkowych w pierwszej kolejności należy przystąpić do ubezpieczenia podstawowego.

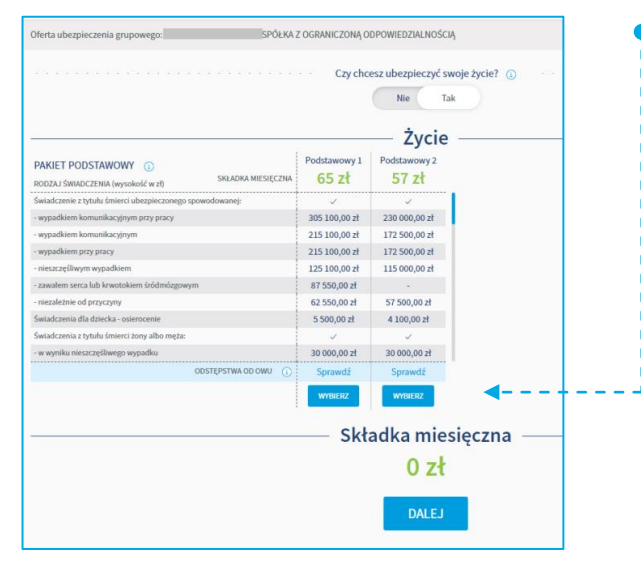

#### Uposażeni Pozostałe dane do uzupełnienia Uposażony to osoba fizyczna lub prawna, która otrzyma świadczenie po Twoiej śmierc ja! Wpisz jej dane. Jeśli tego nie zrobisz, świadczenie wypłacimy zgodnie z ogólnymi warunkami ubezpieczenia Obywatelstwo zy chcesz wskazać uposażon polskie $\sim$ Miejsce urodzenia Partner zyciowy Ważua Partner życiowy - osoba, z która jesteś w zwiazku nieformalnym i prowadzisz z nia wspólne gospodarstwo domow informacja! . Jeś i wskażesz partnera życiowego, możesz otrzymać świadczenia, np. po śmierci jego rodziców Forma zatrudnienia $\sim$ Czy chcesz wskazać partnera życiowego? 111. Data zatrudnienia

### • KROK 1

Wybór interesującego zakresu ubezpieczenia.

Z dostępnych wariantów wybierz ten odpowiadający Twoim potrzebom. Po wybraniu kliknij przycisk Dalej.

### KROK 2 Uzupełnienie brakujących danych.

Uzupełnij brakujące informacje dotyczące np. Twojej daty zatrudnienia. Możesz również wskazać osobę/y uposażoną. Uposażonym może być zarówno osoba fizyczna jak i podmiot prawny np. bank czy fundacja. Jeżeli nie jesteś w formalnym związku małżeńskim, możesz wprowadzić dane partnera życiowego. Po uzupełnieniu danych kliknij przycisk Dalej.

### KROK 3

### Zaznaczenie zgód oraz oświadczeń.

W ostatnim kroku możesz zapoznać się z podsumowaniem wybranego wariantu ubezpieczenia oraz musisz zaznaczyć oświadczenia, na które się zgadzasz.

### Pamiętaj

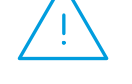

Oświadczenia oznaczone czerwoną gwiazdką są wymagane do przystąpienia do ubezpieczenia.

| Podsumowanie                                                                                                    | -         |
|----------------------------------------------------------------------------------------------------|-----------|
| Ubezpieczenie dla Ciebie w cenie:                                                                                                    |           |
| 57,00 zł 💿                                                                                                    |           |
| Zgody i oświadczenia                                                                                                    | )<br>krek |
| Zaznacz wszystkie                                                                                                    |           |
| Zgatzan się na przystąpienie do ubezpieczenia.     Wyświeti treść                                                                                                    |           |
| *Zgadzam się, aby kierownictwo wszystkich placówek służby zdrowia oraz lekarze udziekał PZU informacji o moim stanie zdrowia i stanie zdrowia mokh małdietnich dzieci- bez przetwarzania tyc<br>danych.                                                                                                    | ħ         |
| * Podploując dektarszię przystąpienia nie jestem na zwolnieniu lekanskim, w szpitału ani w hospicjum. Wyświett treść.                                                                                                    |           |
| <ul> <li>*Ngby nie zdiagnazowano u mole żadnej z klini wymienionych chodób, ani kat nie jestem w takżeł diagnostyki objawiów chorokowyche miabitnych, tętniaka aorty, zataroweści płaczej, zakaroweści płaczej, zakarow</li></ul> |           |
| *Obiviadczam, że zapoznalami/em się z informacją o przetwarzaniu molich danych osobowych, zawartą w dostarczonym ni dokumencie informacju Administratora danych osobowych.<br>Wybiet truść                                                                                                    |           |
| Zgoda na otrzymywanie informacji marketingowych drogą elektroniczną<br>Wyświeti twóć                                                                                                    |           |
| Zgoda na otrzymywanie intormacji manketingowych telefonicznie<br>Wyśnietti treść                                                                                                    |           |
| Zgoda na otrzymywanie od PZU Życie SA informacji oboługowych drogą elektroniczną Wyświett treść                                                                                                    |           |
| Ibere spölsk 💮                                                                                                    |           |
| PZD, ul. Pozdępu 18a, 02-61N Warszawa. Zgodnie z prawem możemy przetwarzać Twoje dane do czasu wycołania zgody.                                                                                                    |           |
| WYŚLU DO ZARŁADU PRACY                                                                                                    | _         |
| <b></b>                                                                                                    | S         |
| i i                                                                                                    |           |

# **Ubezpieczenie podstawowe** – gdy pracownik na deklaracji wyznaczy partnera życiowego

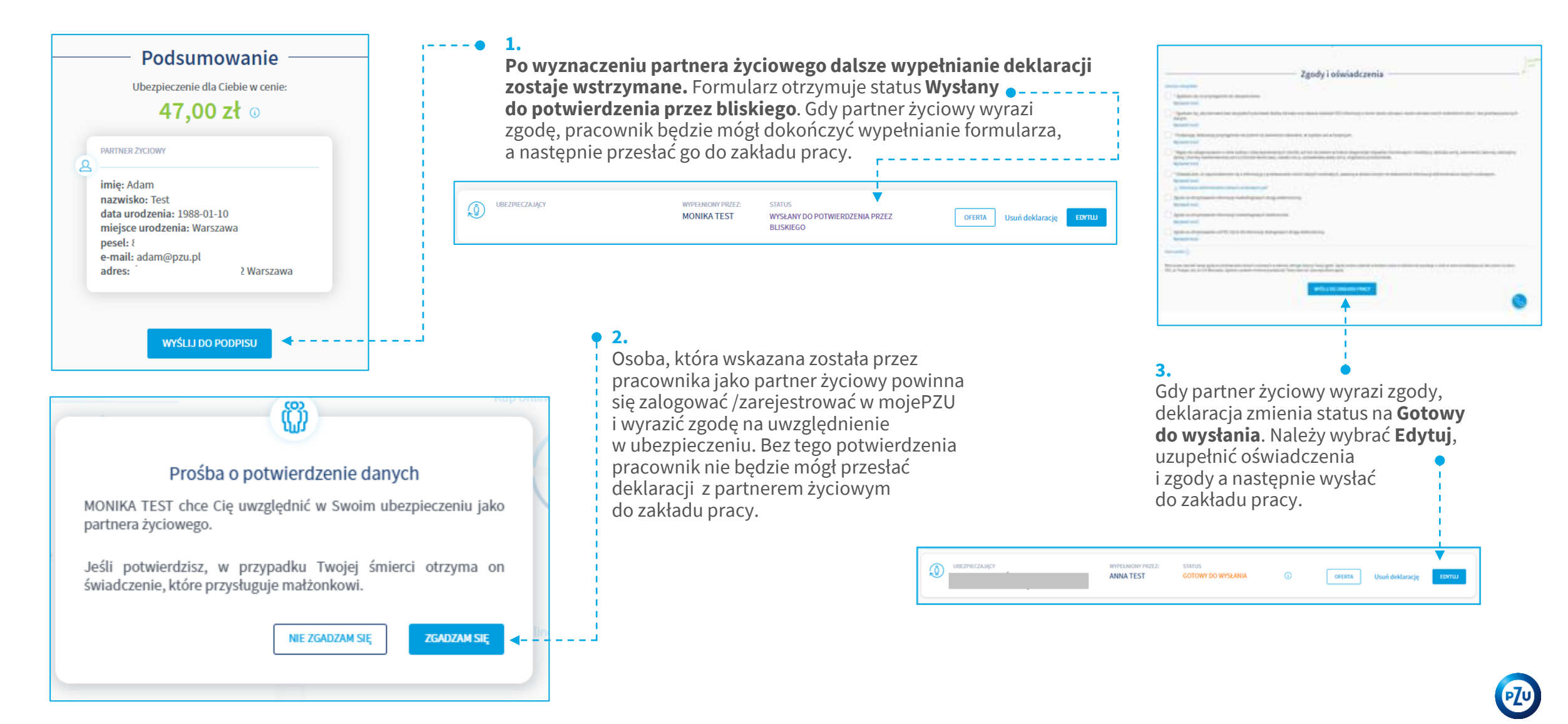

# Przystąpienie do pakietów dodatkowych

Przystąpienie do ubezpieczenia podstawowego wymaga przejścia tylko **5 prostych korków**. **Pamiętaj**, aby móc przystąpić do ubezpieczenia w ramach pakietów dodatkowych w pierwszej kolejności należy przystąpić do ubezpieczenia podstawowego.

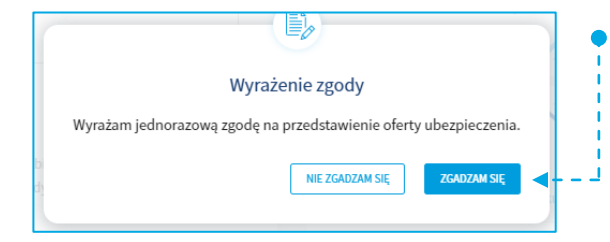

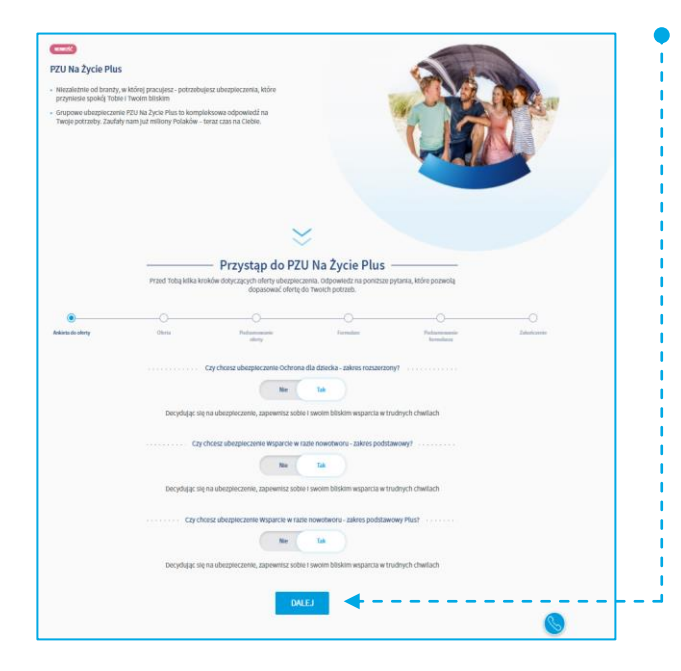

### KROK 1 Zgoda na przedstawienie oferty ubezpieczenia.

Aby zapoznać się z dostępnymi wariantami ubezpieczenia dostępnego w ramach pakietów dodatkowych po kliknięciu w przycisk Szczegóły musisz wyrazić zgodę na zaprezentowanie oferty.

#### KROK 2 Ankieta

Wypełnij, krótką ankietę, w której wskażesz, które z ubezpieczeń dodatkowych Cię interesują. Jeżeli odpowiesz "nie" na któreś z pytań, w kolejnych krokach przystępowania system nie wyświetli już tego zakresu ubezpieczenia. Następnie kliknij **Dalej**.

### KROK 3 •-----Wybór zakresu ochrony i podsumowanie wybranej oferty.

Wybierz, który z dostępnych wariantów ubezpieczenia interesuje Cię w ramach wskazanych w ankiecie ubezpieczeń dodatkowych. Zaznacz zgodę na przesłanie informacji i dokumentów e-mailem. Wiadomość przyjdzie na adres e-mail, który jest loginem do Twojego konta w mojePZU. Kliknij Dalej. Na kolejnym ekranie system zaprezentuje podsumowanie wybranej oferty. Ponownie kliknij **Dalej**.

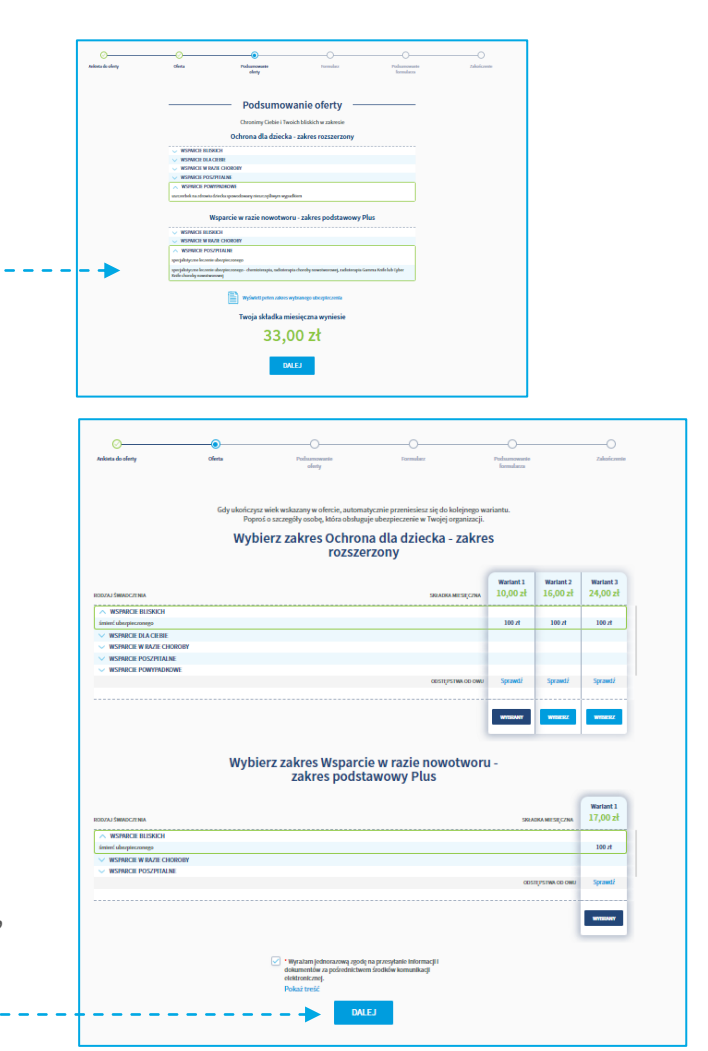

# Przystąpienie do pakietów dodatkowych

Przystąpienie do ubezpieczenia podstawowego wymaga przejścia tylko **5 prostych korków**. **Pamiętaj**, aby móc przystąpić do ubezpieczenia w ramach pakietów dodatkowych w pierwszej kolejności należy przystąpić do ubezpieczenia podstawowego.

|                                                         | Obywatelstwo<br>POLSKIE                                                                                                    |                                                                                                    |           |
|---------------------------------------------------------|----------------------------------------------------------------------------------------------------|----------------------------------------------------------------------------------------------------|-----------|
|                                                         | Miejsce urodzenia                                                                                                    |                                                                                                    |           |
|                                                         | Forma zatrudnienia "                                                                                                    | ~                                                                                                    |           |
|                                                         | Data zatrudnienia                                                                                                    | <b>10</b>                                                                                                    |           |
|                                                         | Kraj stałego zamieszkania<br>Polska                                                                                                    |                                                                                                    |           |
| Uposażony - osob<br>uposażonych                         | Uposażel<br>a fizyczna lub prawna, która otrzyma świa<br>świadczenie przysługuje osobom zgodni<br>Cry chocesz wokarać upo<br>Ne Ne Ta                                                                                                    | ni<br>dczenie po Twojej śmierci. Jeśli nie wskażes<br>z z ogółnymi warunkami ubezpieczenia.<br>ażorych?                                                                                                    | 2         |
| Uposażony - osob<br>uposażonych                         | Uposażel<br>a fizyczna lub prawna, która otrzyma świa<br>świadczenie przybuguje coobom ragodni<br>Cry chcesz wskazać upoc<br>Ne<br>De<br>Partner Życi                                                                                                    | ni<br>dczenie po Twojej śmierci. Jeśli nie wskażes<br>z ogółnymi warunkami ubezpieczenia.<br>ażonych?                                                                                                    |           |
| Uposažony - osob<br>uposažoných<br>Partner žyciowy to o | Uposażel<br>a faryczna lub prawna, która otrzyma świ<br>, świadczenie przyługuje osobom zgodni<br>Cry chcesz wekarać upor<br>Ne 18<br>Partner Życi<br>soba, z którą prowadzisz wspólne gospoc<br>małżeńskim. Nie może być ona też w int                                        | ni<br>dczenie po Twojej śmierci. Jeśli nie wskażes<br>e z ogólnymi warunkami ubezpieczenia.<br>ażonych?<br>*<br>•<br>•<br>•<br>•<br>•<br>•<br>•<br>•<br>•<br>•<br>•<br>•<br>•<br>•<br>•<br>•<br>•<br>•       | sz<br>sz  |
| Uposažony - osob<br>uposažonych<br>Partner życiowy to o | Uposażen<br>a fizyczna lub prawna, która otrzyma świa-<br>świadczenie przysługuje osobom zgodni<br>Czy chcesz wskazać upoz<br>Ne Ta<br>Partner Życi<br>soba, z którą prowadzisz wspólne gospoc<br>małżeńskim. Ne może być ona też w ini<br>Czy chcesz wskazać partner<br>Ne Ta | ni<br>dczenie po Twojej śmierci. Jeśli nie wskażes<br>z ogółnymi warunkami ubezpieczenia.<br>ażonych?<br>w<br>owy<br>Jarstwo domowe, ale nie jesteś z nią w związ<br>ym związku małżeńskim.<br>s życiowego?  | sz<br>kau |
| Uposažony - osob<br>uposažonych<br>Partner žyciowy to o | Uposażen<br>a fizyczna lub prawna, która otrzyma świa<br>, świadczenie przybuguje coobom rajodni<br>No No Ta<br>Partner Życić<br>małżeńskim. Nie może być ona też w ini<br>Cry chcesz wskazać partner<br>No Ta<br>Datej                                                        | ni<br>dczenie po Twojej śmierci. Jeśli nie wskażes<br>z ogółnymi warunkami ubezpieczenia.<br>ażonych?<br>*<br>OWY<br>Jarstwo domowe, ale nie jesteś z nią w związ<br>przykawa zakada w związ<br>s życiowego? | sz<br>ku  |

### KROK 4

### Uzupełnienie brakujących danych.

Uzupełnij brakujące informacje dotyczące np. Twojej daty zatrudnienia. Możesz również wskazać osobę/y uposażoną. Uposażonym może być zarówno osoba fizyczna jak i podmiot prawny np. bank czy fundacja. Jeśli **nie jesteś w formalnym związku małżeńskim**, możesz wprowadzić dane partnera życiowego. Po uzupełnieniu danych kliknij przycisk Dalej.

### KROK 5 •-----Zaznaczenie zgód oraz oświadczeń.

W ostatnim kroku możesz zapoznać się z podsumowaniem oraz zaznaczyć oświadczenia, na które się zgadzasz. Pamiętaj, że oświadczenia oznaczone czerwoną gwiazdką są wymagane do przystąpienia do ubezpieczenia. Kliknij Wyślij do zakładu pracy.

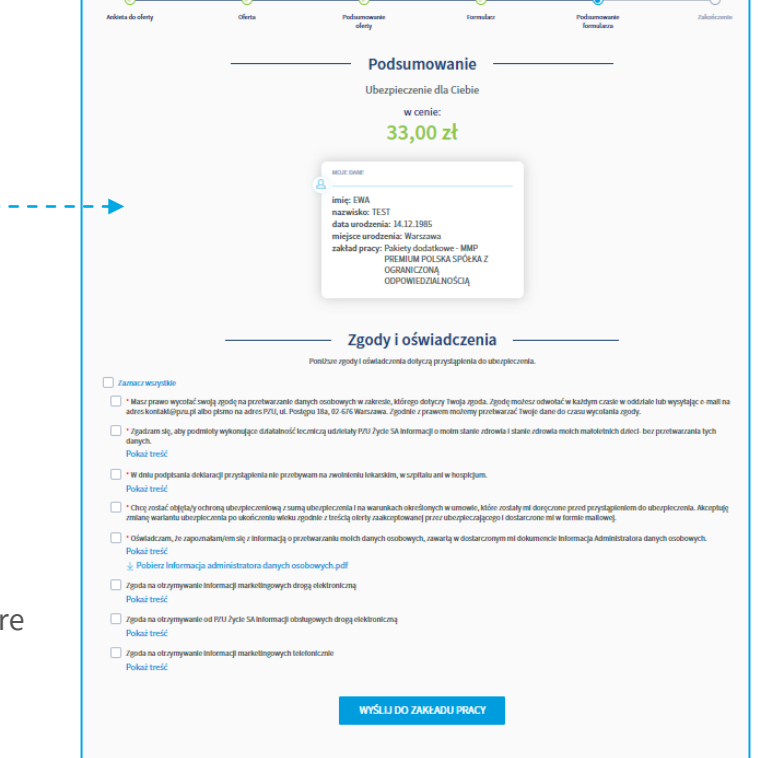

### Uwaga

Jeśli wpiszesz na deklaracji dane partnera życiowego nie będzie on musiał ich potwierdzać na swoim koncie w mojePZU.

Przekazanie oferty bliskim

# Ubezpieczenie podstawowe – przekazanie oferty pełnoletnim bliskim

Gdy zakończysz wypełniać swój formularz przystąpienia do ubezpieczenia podstawowego możesz przekazać ofertę swojemu małżonkowi/partnerowi życiowemu lub pełnoletniemu dziecku.

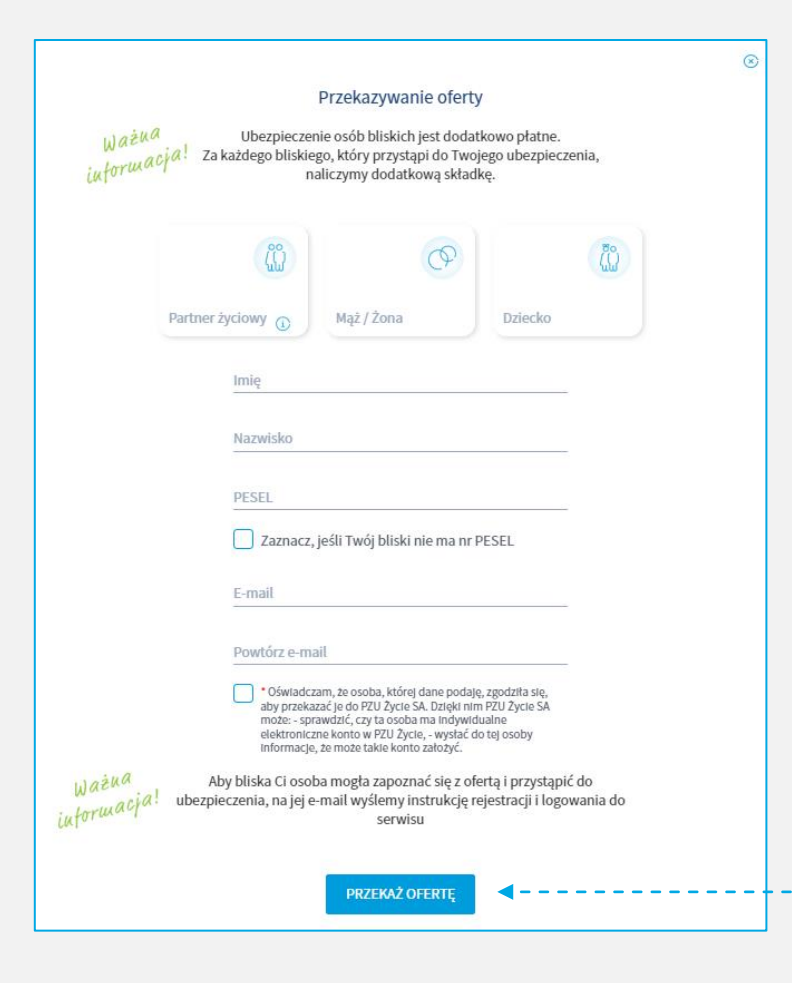

- → Ofertę możesz przekazać w chwili, gdy wyślesz swój formularz przystępowania.
- → Ofertę możesz przekazać swojemu małżonkowi, partnerowi życiowemu lub pełnoletniemu dziecku.

 $\Theta$ 

Dziękujemy

Co dalej?

Wysłaliśmy emaila z ofertą do wskazanej przez Ciebie osoby bliskiej

Po wypełnieniu i wysłaniu formularza przez osobę bliską zostanie nadana odpowiedzialność ubezpieczeniowa.

Składka za ich ubezpieczenie będzie potrącana z Twojego wynagrodzenia.

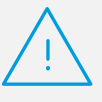

### Pamiętaj

Jeżeli na swoim formularzu **nie wskazałeś** partnera życiowego nie przekazuj mu oferty.

Nie wskazuj partnera życiowego, jeśli jesteś w związku małżeńskim. Ofertę udostępnij z rolą małżonka.

Po przekazaniu oferty Twój bliski otrzyma wiadomość e-mail z informacją. Osoby nieposiadające konta dodatkowo otrzymają instrukcję jak konto założyć.

Twój bliski aby skorzystać z ubezpieczenia, podobnie jak Ty musi wypełnić swój formularz przystąpienia.

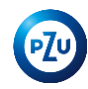

# Pakiety dodatkowe – przekazanie oferty pełnoletnim bliskim

Gdy zakończysz wypełniać swój formularz przystąpienia do pakietów dodatkowych możesz przekazać ofertę swojemu małżonkowi/partnerowi życiowemu lub pełnoletniemu dziecku.

|           | Partner życiowy                                                                                                    |
|-----------|----------------------------------------------------------------------------------------------------|
|           | Dziecko                                                                                                    |
|           | Nazwisko                                                                                                    |
|           | PESEL                                                                                                    |
|           | Osoba nie postada nr PESEL                                                                                                    |
|           | E-mail                                                                                                    |
|           | Powtórz e-mail                                                                                                    |
|           | <ul> <li>Aby bliska Ci osoba mogla zapoznać się z ofertą i<br/>przystąpić do ubezpieczenia, na jej e-mail wyślemy<br/>instrukcję rejestracji i logowania do serwisu.</li> </ul>                                                                           |
| ()<br>2.A | I. Za każdego bliskiego, który przystąpi do Twojego ubezpieczenia, zapłacisz<br>dodatkową składkę.<br>by bliska Ci osoba mogła zapoznać się z ofertą i przystąpić do ubezpieczenia, na j<br>e-mail wyślemy instrukcję rejestracji i logowania do serwisu. |

- → Ofertę możesz przekazać w chwili, gdy wyślesz swój formularz przystępowania.
- → Ofertę możesz przekazać swojemu małżonkowi, partnerowi życiowemu lub pełnoletniemu dziecku.

 $\Theta$ 

Dziękujemy

Co dalej?

Wysłaliśmy emaila z ofertą do wskazanej przez Ciebie osoby bliskiej Po wypełnieniu i wysłaniu formularza przez osobę bliską zostanie nadana odpowiedzialność ubezpieczeniowa.

Składka za ich ubezpieczenie będzie potrącana z Twojego wynagrodzenia.

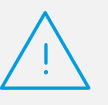

### Pamiętaj

Jeżeli na swoim formularzu **nie wskazałeś** partnera życiowego system **nie pozwoli** przekazać mu oferty.

Nie wskazuj partnera życiowego, jeśli jesteś w związku małżeńskim. Ofertę udostępnij z rolą małżonka.

Po przekazaniu oferty Twój bliski otrzyma wiadomość e-mail z informacją. Osoby nieposiadające konta dodatkowo otrzymają instrukcję jak konto założyć.

Twój bliski aby skorzystać z ubezpieczenia, podobnie jak Ty musi wypełnić swój formularz przystąpienia.

2

## Przystąpienie osoby bliskiej

# Oferta dla osoby bliskiej

Jeżeli chcesz by Twój małżonek/partner życiowy lub pełnoletnie dziecko również przystąpili do ubezpieczenia, udostępnij im ofertę. Osoba, której udostępnisz ofertę zobaczy ją po zalogowaniu się do mojePZU. Zakres oferty, którą przekażesz swojemu bliskiemu będzie zgodny z tym co wybrałeś dla siebie.

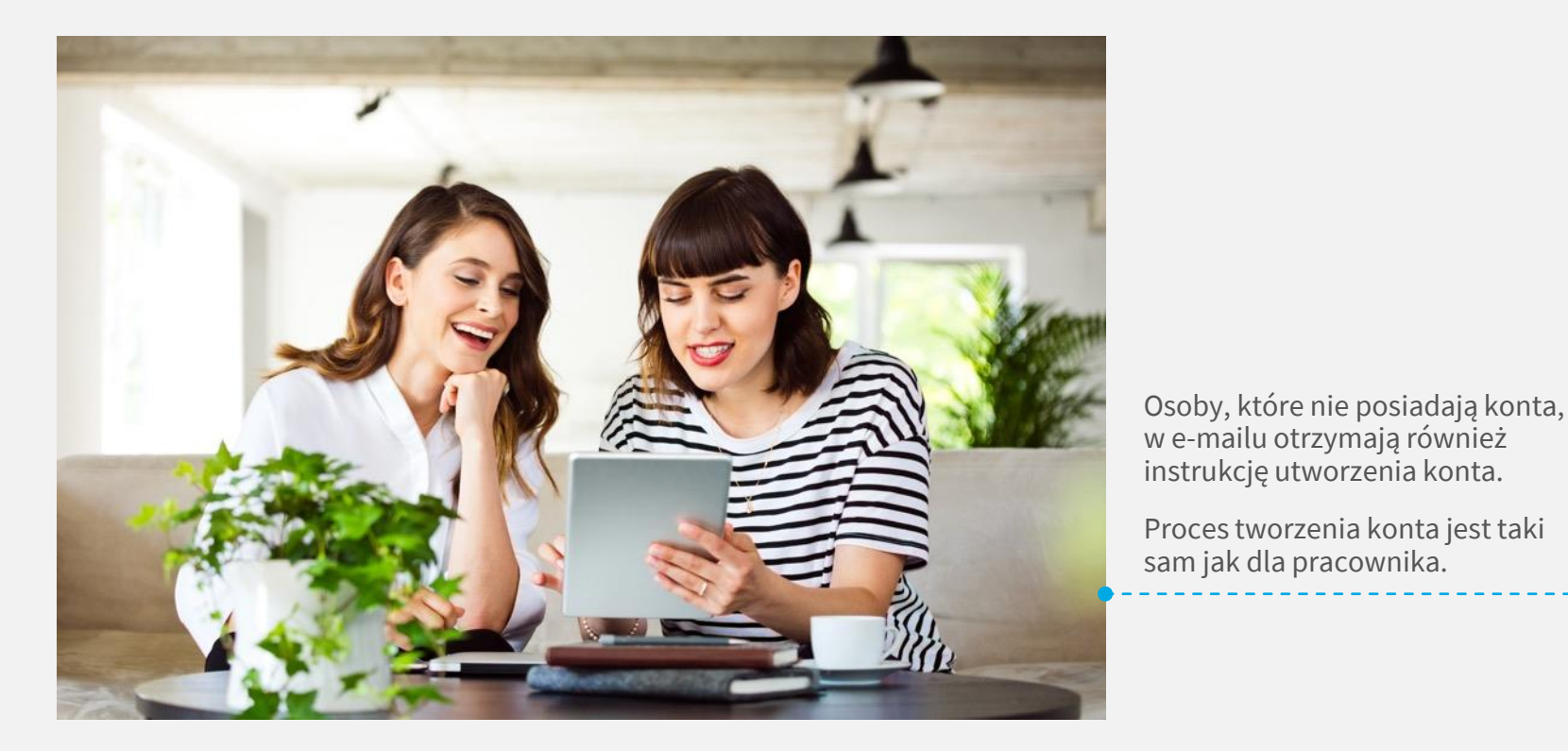

PΖu Dzień dobry, Twój bliski proponuje Ci dołączenie do ubezpieczenia grupowego. Już teraz możesz założyć konto w serwisie PZU i sprawdzić szczegóły tej oferty. JAK TO ZROBIĆ 1. Kliknij przycisk "Załóż konto" Jeżeli przycisk się nie wyświetla, skopiuj poniższy link i wklej go do przeglądarki: https:// moje.pzu.pl/token-registration 2. Wpisz swoje dane oraz jednorazowy kod: y4s2Z1PK Kod jest ważny do 11.07.2022 00:00 3. Potwierdź swoje dane i sprawdź szczegóły ubezpieczenia. Możesz również dołączyć do ubezpieczenia grupowego, wypełniając papierową deklarację przystąpienia. Jeśli nie jesteś adresatem tej wiadomości, zignoruj ja

# **Ubezpieczenie podstawowe** – potwierdzenie przystąpienie bliskiego przez pracownika

Osoba bliska, gdy zakończy proces wypełniania formularza przystąpienia wysyła dokument do potwierdzenia przez pracownika. Pracownik loguje się na swoje konto w mojePZU i zatwierdza formularz bliskiego. O tym, że deklaracja bliskiego oczekuje na akceptację, pracownik informowany jest e-mailowo.

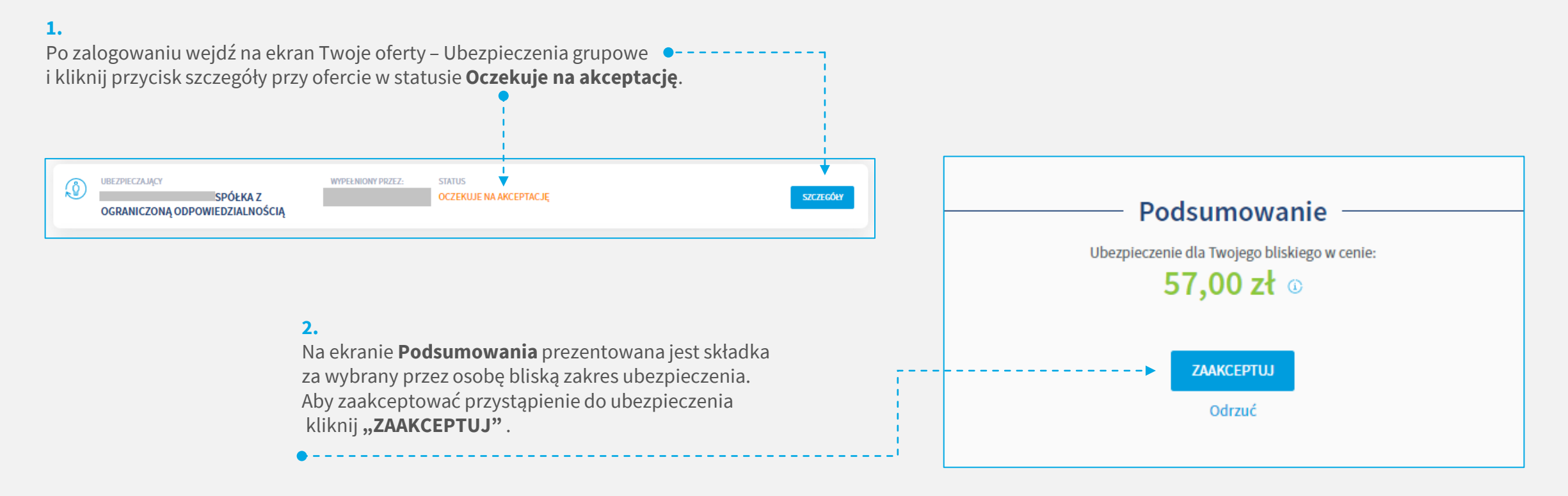

# **Pakiety dodatkowe** – potwierdzenie przystąpienie bliskiego przez pracownika

Osoba bliska, gdy zakończy proces wypełniania formularza przystąpienia wysyła dokument do potwierdzenia przez pracownika. Pracownik loguje się na swoje konto w mojePZU i zatwierdza formularz bliskiego.

### 1.

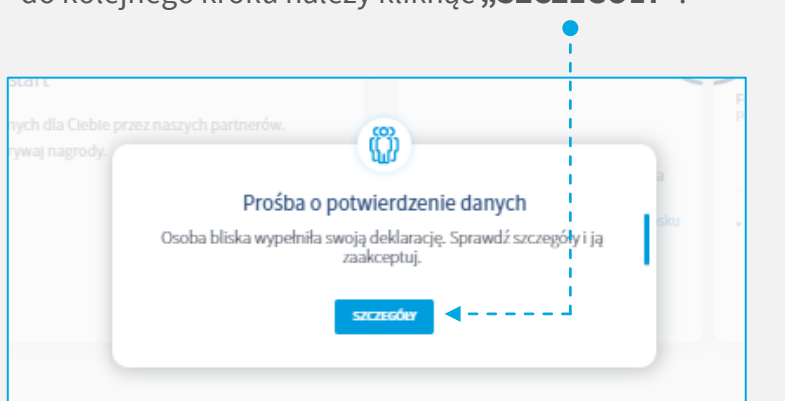

Po zalogowaniu system wyświetla komunikat, aby przejść do kolejnego kroku należy kliknąć **"SZCZEGÓŁY"**.

#### 2.

Na ekranie **Podsumowania** prezentowane są dane osoby bliskiej oraz składka za wybrany przez nią zakres ubezpieczenia. Aby zaakceptować przystąpienie do ubezpieczenia kliknij **"ZAAKCEPTUJ"**.

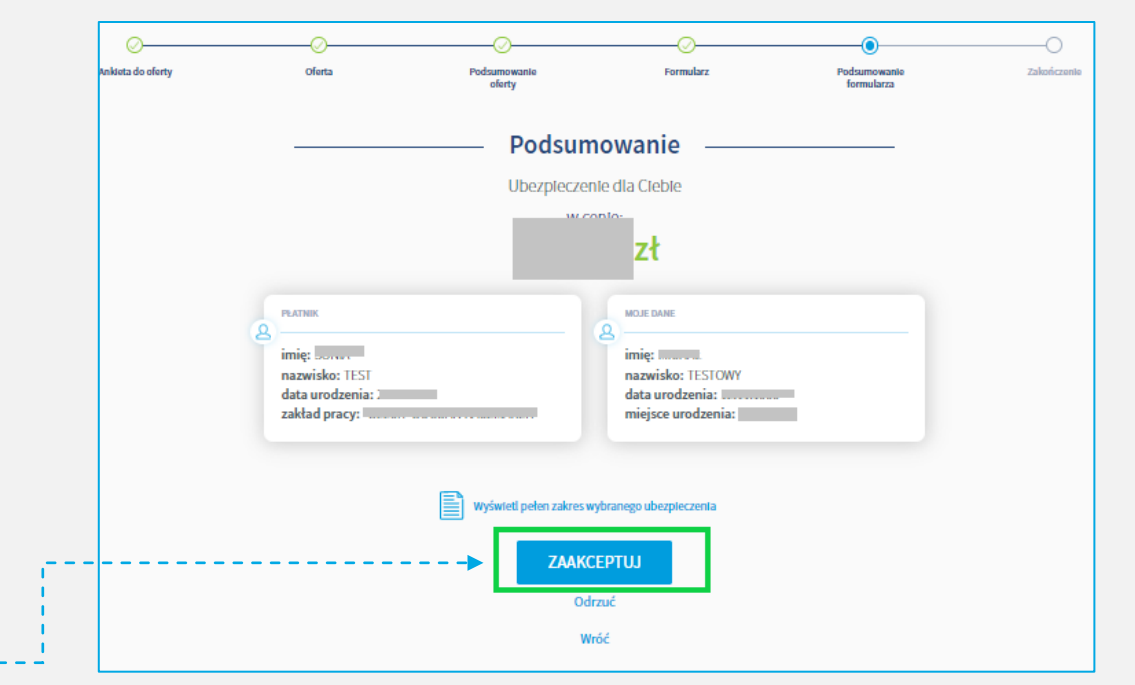

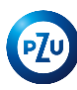

# Dziękujemy 🙄

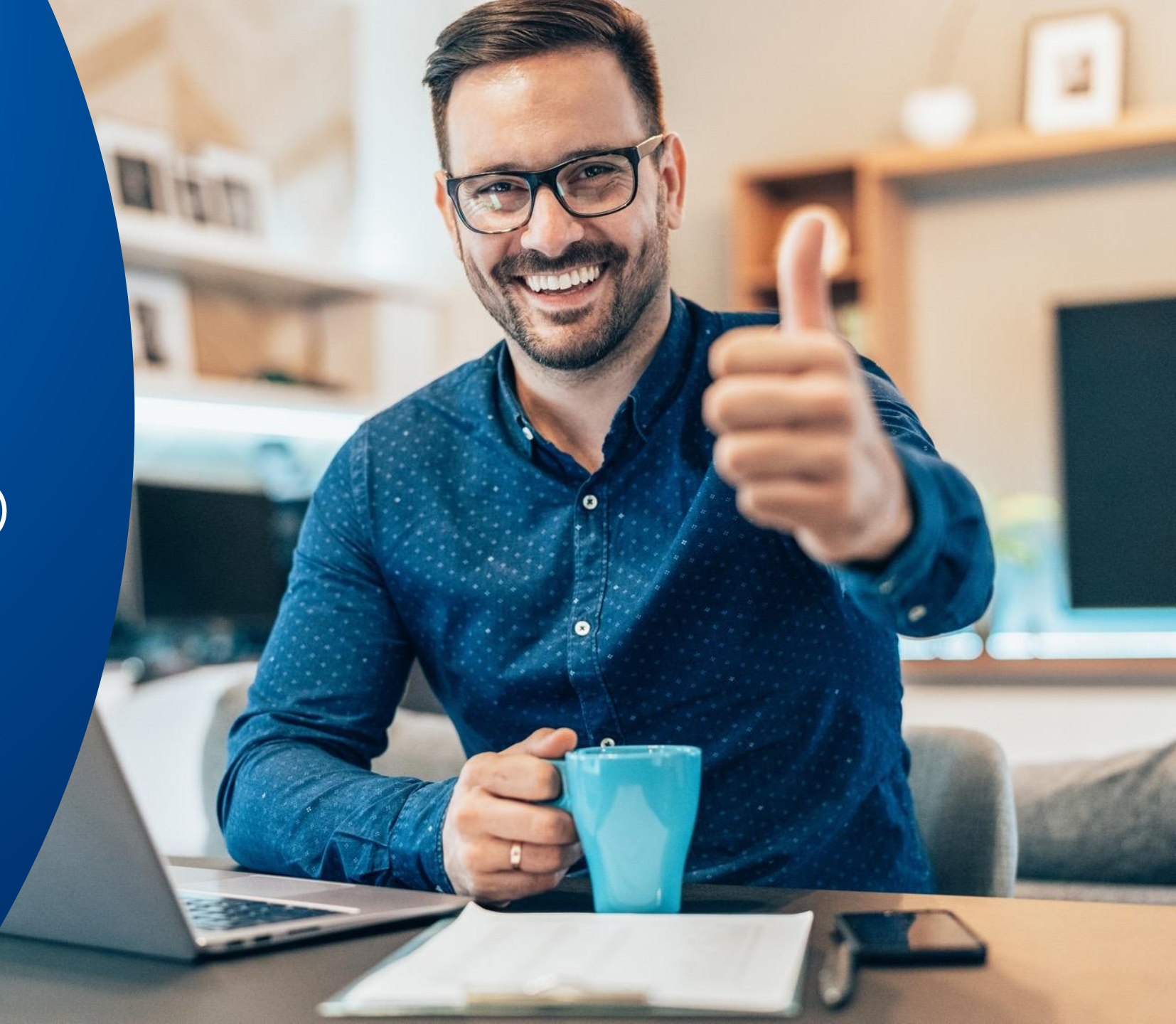